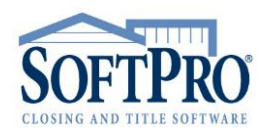

- 4800 Falls of Neuse Road, Suite 400
- Raleigh, NC 27609
- Sales & Service: 800-848-0143
- Email: sales@softprocorp.com
- Web: www.softprocorp.com

## Creating a New Group - Adding Permissions, Views, Services and Users

## NOTE: These instructions are to assist in creating New Groups and adding Users, Permissions, Views and Services to the New Group. IMPORTANT: If there is an Admin and All Users group already created you will want to remove the users that are selected for the new group from those groups as this will become the default group for those users.

Navigate to the **360** module tab. Click on the **Administration** button on the **360** ribbon. If you are already logged in the **Administration** screen will open. If you are not logged in, it will prompt you to enter your email address and password and then click **Sign In**, once logged in the **Administration** screen will open.

|                             | <u>•</u> ) •   |             |          |                     |             |                                    |              |              |                                     |
|-----------------------------|----------------|-------------|----------|---------------------|-------------|------------------------------------|--------------|--------------|-------------------------------------|
| ProForm Pro                 | oTrust ProD    | esign       | Pro 1099 | SF                  | Image       | SPAdmin                            | 360          |              |                                     |
| 360 D Queue Services Search | Administration | Co<br>Login | Logout   | Inform              | ation Help  | About                              | 2<br>Publish | Q<br>Website |                                     |
| Transactions                | Se             | curity      |          |                     | Resources   |                                    | L            | ive          |                                     |
| Start Page 🥹                | Administratio  | 1 X         |          |                     |             |                                    |              |              |                                     |
| 🗄 🔂 New Group               |                |             |          | 1                   | Permission  | ; 🛛 🎯 Sen                          | vices        | Views        | 🚨 Users                             |
| Name                        |                |             |          |                     | Name        |                                    |              |              | Description                         |
| Admin                       |                |             | X        |                     | Modify Pu   | olic View                          |              |              | Users can edit public views availab |
| All Users                   |                |             | X        |                     | View Servi  | ces                                |              |              | Users can see the list of available |
| ApplyTestNew                |                | <b></b>     | X        |                     | Modify Vie  | w                                  |              |              | Users can edit personal views       |
| Escrow                      |                |             | X        |                     | View Queu   | ie                                 |              |              | Users can see the transaction que   |
| JSH SP9                     |                |             | X        | Update Transactions |             | Users can update transactions (No  |              |              |                                     |
| NameChangeTo                |                | 1           | X        |                     | View Log    |                                    |              |              | Users can access transaction logs   |
| RandomGroup                 |                | 1           | X        |                     | Deliver Tra | ansactions                         |              |              | Users can deliver transactions to p |
| Ready Transactions          |                |             | X        |                     | Messaging   | )                                  |              |              | Users can communicate with provid   |
| Recording                   |                | 1           | X        | Submit Transactions |             | Users can order services from prov |              |              |                                     |
| Title                       |                | <b></b>     | X        |                     | Review Tr   | ansactions                         |              |              | Users can review documents and o    |
| Trainers-DO NOT REMOVE      |                | <b></b>     | X        |                     | Cancel Tra  | insactions                         |              |              | Users can cancel transactions (Not  |
|                             |                |             |          |                     | Manage S    | ecurity                            |              |              | Allows users to set permissions, as |
|                             |                |             |          |                     |             |                                    |              |              |                                     |

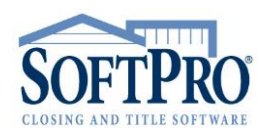

- 4800 Falls of Neuse Road, Suite 400
- Raleigh, NC 27609
- Sales & Service: 800-848-0143
- Email: sales@softprocorp.com
- Web: www.softprocorp.com

Click on the New Group button. The Group Name box will open. Name the new group and click OK

Group Names can be based on a number of factors, Profiles, Offices, Locations or Departments, (ie Escrow/Title/Order Entry/Post Closing) for example

| Start Page  | 🚳 Administration 🗙 |  |
|-------------|--------------------|--|
| 🕞 New Group |                    |  |

| Group Name           |    | ×      |
|----------------------|----|--------|
| Group Name:<br>Title |    |        |
|                      | ОК | Cancel |

The Group is now located within the Groups list. Highlight the **Group Name** to add **Permissions**, **Services, Views** and **Users**.

| 🐻 New Group        |  |          |   |  |  |  |
|--------------------|--|----------|---|--|--|--|
| Name               |  |          |   |  |  |  |
| Admin              |  | <b>P</b> | X |  |  |  |
| All Users          |  |          | X |  |  |  |
| ApplyTestNew       |  | 2        | X |  |  |  |
| Escrow             |  |          | X |  |  |  |
| JSH SP9            |  | 2        | X |  |  |  |
| NameChangeTo       |  | 2        | X |  |  |  |
| RandomGroup        |  | 2        | X |  |  |  |
| Ready Transactions |  | 2        | X |  |  |  |
| Recording          |  |          | X |  |  |  |
| Тіве               |  |          | X |  |  |  |

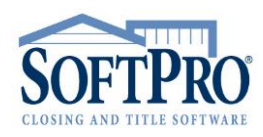

- 4800 Falls of Neuse Road, Suite 400
- Raleigh, NC 27609
- Sales & Service: 800-848-0143
- Email: sales@softprocorp.com
- Web: www.softprocorp.com

Next, click on the **Permissions** button and **Check** or **Uncheck** the boxes for the **Permissions** the users will have for SoftPro 360 within this group. Under the **Name** heading lists the names of the permissions available and under the **Description** heading is a description of the permissions

| Permissions 🕎 Services   🗐 Views   🚨 Users |                      |                                                                                                    |  |  |  |  |
|--------------------------------------------|----------------------|----------------------------------------------------------------------------------------------------|--|--|--|--|
|                                            | Name                 | Description                                                                                            |  |  |  |  |
|                                            | Modify Public View   | Users can edit public views available to all users (Also requires Modify View permission)              |  |  |  |  |
| $\checkmark$                               | View Services        | Users can see the list of available services                                                           |  |  |  |  |
| $\checkmark$                               | Modify View          | Users can edit personal views                                                                          |  |  |  |  |
| $\checkmark$                               | View Queue           | Users can see the transaction queue                                                                    |  |  |  |  |
| $\checkmark$                               | Update Transactions  | Users can update transactions (Not supported by all services)                                          |  |  |  |  |
| $\checkmark$                               | View Log             | Users can access transaction logs to see associated events and messages                                |  |  |  |  |
| $\checkmark$                               | Deliver Transactions | Users can deliver transactions to providers (Not supported by all services)                            |  |  |  |  |
| $\checkmark$                               | Messaging            | Users can communicate with providers by receiving and sending messages (Not supported by all services) |  |  |  |  |
| $\checkmark$                               | Submit Transactions  | Users can order services from providers                                                                |  |  |  |  |
| $\checkmark$                               | Review Transactions  | Users can review documents and data sent by the provider for acceptance into ProForm                   |  |  |  |  |
| $\checkmark$                               | Cancel Transactions  | Users can cancel transactions (Not supported by all services)                                          |  |  |  |  |
|                                            | Manage Security      | Allows users to set permissions, assign views, select available services, and manage users             |  |  |  |  |

When completed with **Permissions**, click on **Services**.

**Check** the boxes for the **Services** that you would like the Group to have access to or **Uncheck** the boxes for the **Services** that you do not want the users to have access to. Scroll and complete this process for all **Services** listed.

Under the **Provider** heading list the Names of the **Providers** and under the **Name** heading, lists the **Products** that are available from the **Provider** 

| - <i>&gt;</i> 1 | Permissions 🔞 Services 🗐 Views 🛛 🚨 Users |                            |
|-----------------|------------------------------------------|----------------------------|
|                 | Provider 4                               | Name                       |
|                 | A.S.K. Services                          | Title Production           |
| $\checkmark$    | Accurate Checks                          | Checks, Forms, Envelopes   |
| $\checkmark$    | Alliant National                         | Closing Protection Letter  |
| $\square$       | Alliant National                         | Agent Resource Center      |
| $\checkmark$    | Alliant National                         | Policy Jacket              |
|                 | American Property Guard                  | Property Tax Services      |
|                 | Ameristar                                | Title Search Platform      |
|                 | ANTIC                                    | Jacket                     |
|                 | ANTIC                                    | Commitment                 |
|                 | ANTIC                                    | ClosingProtectionLetter    |
|                 | ANTIC                                    | Agents National            |
|                 | ATGF                                     | Attorneys Title            |
|                 | ATGF                                     | CPL, Jacket and Commitment |
|                 | Bancserv                                 | Signing Service            |
|                 | Calyx                                    | Point                      |
| $\square$       | CATIC                                    | Policy Jacket              |
| $\square$       | CATIC                                    | Closing Protection Letter  |
| $\square$       | CATIC                                    | Jacket/CPL                 |
|                 | CATIC Title                              | Policy Jacket              |
|                 | CATIC Title                              | Closing Protection Letter  |
|                 | CATIC Title                              | Jacket/CPL                 |
| $\checkmark$    | Checks and Forms for SoftPro             | Checks and Forms           |

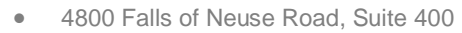

- Raleigh, NC 27609
- Sales & Service: 800-848-0143
- Email: sales@softprocorp.com
- Web: www.softprocorp.com

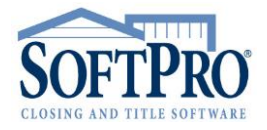

When completed with Services, click on Views

Views are what the user would like to see when they access the 360 Queue.

| Queue       |         |        |                     |          |               |               |              |             |                    |
|-------------|---------|--------|---------------------|----------|---------------|---------------|--------------|-------------|--------------------|
| 📀 Next Step | 0 🖂 🖬   | Views: | Active Order        | - 🚖 🛛    | 🛛 🐻 🛗 Filter: | All Providers | -            | 2 11 🗇      |                    |
| Provider    | Service | Status | Active Order        | <b>^</b> | Created By    | Created On    | Completed On | Description | Transaction Number |
|             |         |        | PID 13479228        |          |               |               |              |             |                    |
|             |         |        | Ready Transactions  |          |               |               |              |             |                    |
|             |         |        | State Street Branch |          |               |               |              |             |                    |
|             |         |        | UPS                 |          |               |               |              |             |                    |
|             |         |        |                     | -        |               |               |              |             |                    |
|             |         |        |                     |          |               |               |              |             |                    |

Select the **Views** that you would like to set for the New Group. Again by either Checking to give access to the selected items or Unchecking to Not give access.

| 🤌 Permissions 🛛 🎯 Services 🛛 🕅 Views 🖓 🙇 Users |                     |  |  |  |  |  |
|------------------------------------------------|---------------------|--|--|--|--|--|
|                                                | Name                |  |  |  |  |  |
| $\checkmark$                                   | New                 |  |  |  |  |  |
|                                                | UPS                 |  |  |  |  |  |
|                                                | PID 13479228        |  |  |  |  |  |
| $\checkmark$                                   | Ready Transactions  |  |  |  |  |  |
|                                                | State Street Branch |  |  |  |  |  |
|                                                | Active Order        |  |  |  |  |  |
|                                                |                     |  |  |  |  |  |

When completed, click on the Users button and select all users that will be within the New Group.

| $\mathbf{\mathbf{\mathbf{\mathbf{\mathbf{\mathbf{\mathbf{\mathbf{\mathbf{\mathbf{\mathbf{\mathbf{\mathbf{\mathbf{\mathbf{\mathbf{\mathbf{\mathbf{$ | Shane R. Petterson | shane.petterson@softprocorp.com |
|----------------------------------------------------------------------------------------------------|--------------------|---------------------------------|
| $\checkmark$                                                                                                    | Angel Campbell     | angel.demo@softpro360.com       |
| $\checkmark$                                                                                                    | Marcia Sachs       | marcia.sachs@softprocorp.com    |
| $\checkmark$                                                                                                    | Rhonda Webb        | rhonda.webb@softprocorp.com     |
| $\checkmark$                                                                                                    | Jodie Stewart      | jodie.stewart@softprocorp.com   |
| $\checkmark$                                                                                                    | Jennifer Dooley    | Jennifer.Dooley@softprocorp.com |
| $\checkmark$                                                                                                    | Amanda Pronko      | amanda.pronko@softprocorp.com   |
| $\checkmark$                                                                                                    | Jennifer Fields    | jennifer.fields@softprocorp.com |
| $\checkmark$                                                                                                    | jessica ames       | jessica.ames@softprocorp.com    |